# CVP-Anrufserver kann nicht über CVP OAMP hinzugefügt werden.

## Inhalt

Einführung Voraussetzungen Anforderungen Verwendete Komponenten Problem Lösung Sichern der vorhandenen CVP OAMP-Konfiguration Schritte zur Behebung des Problems

# Einführung

Dieses Dokument beschreibt das Verfahren zur Problemlösung, wenn ein Cisco Unified Customer Voice Portal (CVP)-Anrufserver der CVP Operations Console (OAMP) nicht hinzugefügt werden kann.

## Voraussetzungen

## Anforderungen

Cisco empfiehlt, über Kenntnisse in folgenden Bereichen zu verfügen:

- CVP-Server
- CVP OAMP

## Verwendete Komponenten

Die Informationen in diesem Dokument basieren auf den folgenden Softwareversionen:

- CVP-Server 8.5 und höher
- CVP OAMP 8.5 und höher

Die Informationen in diesem Dokument wurden von den Geräten in einer bestimmten Laborumgebung erstellt. Alle in diesem Dokument verwendeten Geräte haben mit einer leeren (Standard-)Konfiguration begonnen. Wenn Ihr Netzwerk in Betrieb ist, stellen Sie sicher, dass Sie die potenziellen Auswirkungen eines Befehls verstehen.

## Problem

"Der CVP-Anrufserver mit der angegebenen IP-Adresse und/oder dem angegebenen Hostnamen ist bereits vorhanden. vorhanden ist, wählen Sie bitte eine andere IP-Adresse und/oder einen

anderen Hostnamen aus, wenn in CVP OAMP beim Hinzufügen eines neuen CVP-Anrufservers eine Fehlermeldung angezeigt wird.

## Lösung

#### Sichern der vorhandenen CVP OAMP-Konfiguration

Schritt 1: Melden Sie sich bei CVP OAMP an.

Schritt 2: Navigieren Sie zu System > Systemkonfiguration exportieren.

Schritt 3: Klicken Sie auf der Seite "Systemkonfiguration exportieren" auf Exportieren.

Schritt 4: Wählen Sie im Dialogfeld Speichern unter einen Speicherort für die Datei aus.

**Hinweis**: Wenn Sie CVP 9.0(1) verwenden, muss die Problemumgehung für <u>CSCtz99076</u> zuerst durchgeführt werden.

#### Schritte zur Behebung des Problems

Schritt 1: Remote-Desktop zu CVP OAMP.

Schritt 2: Rufen Sie das CVP-Installationsverzeichnis auf (%CVP\_HOME%\bin\tac\comparedata).

Schritt 3: Bearbeiten Sie cmp\_config.properties mithilfe eines Texteditors.

**Schritt 4:** Geben Sie die IP-Adresse des neuen CVP-Anrufservers in die Datei cmp\_config.properties ein.

#Comma separated list of ip addresses to read ip.address=10.1.1.1

Schritt 5: Ändern Sie die Aktion zum Löschen.

#Action to be performed, can be "compare" or "delete", default is "compare" action=delete

**Schritt 6:** Öffnen Sie die Microsoft Windows Services Console (Windows Key + R > services.msc).

Schritt 7: Beenden Sie den CVP OpsConsoleServer-Dienst.

Schritt 8: Führen Sie die Datei runcmp.bat im CVP-Installationsverzeichnis

(%CVP\_HOME%\bin\tac\comparedata) aus.

**Schritt 9:** Antwort **Ja**, wenn die Stapeldatei das Löschen eines Servers bestätigen muss. Achten Sie genau auf den Servertyp (CVP-Anrufserver oder CVP VXML-Server).